## 场地设计

## 从调查档案创建一个站点模型

调查数据可以有多种格式。在这个视频中,我们将展示导入包含所需坐标信息的文本调查文件的过程。通常 ,这些调查文件包含限定的坐标信息。最常见的限定符是逗号或标签。但是也可以使用其他字符。

| ● ● ● Survey File.txt ~                   |   |        |        |           | P       | Survey File.txt |  |
|-------------------------------------------|---|--------|--------|-----------|---------|-----------------|--|
| 100,9072.609,20034.008,91.702,Side RD     | 1 | 00 90  | 72.609 | 20034.008 | 91.702  | Side RD         |  |
| 101,9072.264,20023.162,91.700,Side RD     | ī | 01 90  | 72.264 | 20023.162 | 91.700  | Side RD         |  |
| 102,9094.431,20033.345,92.371,Side DWY    | 1 | 02 90  | 94.431 | 20033.345 | 92.371  | Side DWY        |  |
| 103,9106.475,20037.901,93.080,Side DWY    | 1 | 03 91  | 06.475 | 20037.901 | 93.080  | Side DWY        |  |
| 104,9115.807,20045.032,94.038,Side DWY    | 1 | 04 91  | 15.807 | 20045.032 | 94.038  | Side DWY        |  |
| 105,9115.163,20050.551,94.479,Side DWY    | 1 | 05 91  | 15.163 | 20050.551 | 94.479  | Side DWY        |  |
| 106,9127.617,20048.151,94.662,Side DWY    | 1 | .06 91 | 27.617 | 20048.151 | 94.662  | Side DWY        |  |
| 107,9132.510,20038.505,94.678,Side DWY    | 1 | .07 91 | 32.510 | 20038.505 | 94.678  | Side DWY        |  |
| 109,9122.231,20019.958,93.534,Side RD     | 1 | .09 91 | 22.231 | 20019.958 | 93.534  | Side RD         |  |
| 110,9153.539,20019.144,95.715,Side RD     | 1 | .10 91 | 53.539 | 20019.144 | 95.715  | Side RD         |  |
| 111,9154.222,20030.027,96.193,Side RD     | 1 | .11 91 | 54.222 | 20030.027 | 96.193  | Side RD         |  |
| 112,9181.495,20029.669,97.886,Side RD     | 1 | .12 91 | 81.495 | 20029.669 | 97.886  | Side RD         |  |
| 113,9182.182,20016.076,97.748,Side RD\DWY | 1 | .13 91 | 82.182 | 20016.076 | 97.748  | Side RD\DWY     |  |
| 114,9212.710,20014.635,98.046,Side RD\DWY | 1 | .14 92 | 12.710 | 20014.635 | 98.046  | Side RD\DWY     |  |
| 115,9213.001,20028.130,98.274,Side RD     | 1 | 15 92  | 13.001 | 20028.130 | 98.274  | Side RD         |  |
| 116,9236.254,20028.693,98.379,Side RD     | 1 | 16 92  | 36.254 | 20028.693 | 98.379  | Side RD         |  |
| 117,9235.210,20022.081,98.531,Front RD    | 1 | 17 92  | 35.210 | 20022.081 | 98.531  | Front RD        |  |
| 118,9234.387,20016.746,98.357,S RD        | 1 | 18 92  | 34.387 | 20016.746 | 98.357  | S RD            |  |
| 119,9268.155,20014.926,98.238,S RD        | 1 | .19 92 | 68.155 | 20014.926 | 98.238  | S RD            |  |
| 120,9268.806,20032.022,98.687,S RD        | 1 | 20 92  | 68.806 | 20032.022 | 98.687  | S RD            |  |
| 121,9293.302,20034.655,99.814,S RD        | 1 | 21 92  | 93.302 | 20034.655 | 99.814  | SRD             |  |
| 122,9309.564,20042.269,100.318,S RD       | 1 | .22 93 | 09.564 | 20042.269 | 100.318 | S KD            |  |
| 123,9314.895,20051.559,100.880,S DWY      | 1 | 23 93  | 14.895 | 20051.559 | 100.880 | S DWY           |  |
| 124,9317.055,20065.176,101.492,S DWY      | 1 | 24 93  | 17.055 | 20005.1/0 | 101.492 | S DWT           |  |
| 125,9327.532,20064.783,101.415,S DWY      | 1 | 25 93  | 27.532 | 20004.783 | 101.415 | S DWT           |  |
| 126,9326.202,20045.842,100.847,S DWY      | 1 | 20 93  | 20.202 | 20043.842 | 100.047 | C DD            |  |
| 127,9325.337,20034.490,100.422,S RD       | 1 | 27 93  | 13 103 | 20034.490 | 00 670  | C DD            |  |
| 128,9313.192,20021.306,99.679,S RD        | 1 | 20 93  | 04 519 | 20021.300 | 09 014  | S RD            |  |
| 129,9294.518,20015.566,98.914,S RD        | 1 | 29 92  | 40.025 | 20013.300 | 00 207  | FENCE           |  |
| 130,9340,925,20007,348,99,207,FENCE       | 1 | 30 93  | 40.925 | 20007.340 | 55.207  | PENCE           |  |

在导入调查文件之前,必须确保只有文件中的行包含有效的调查数据。通常,这些文件将有页眉。第一行可 以是标题,或包含调查文件中的数据描述。该行或这些行应该在导入文件之前被删除。

| Survey File.txt — Edited                  |  |
|-------------------------------------------|--|
| ID, NORTHING, EASTING, DESCRIPTION        |  |
| 100,9072.609,20034.008,91.702,Side RD     |  |
| 101,9072.264,20023.162,91.700,Side RD     |  |
| 102,9094.431,20033.345,92.371,Side DWY    |  |
| 103,9106.475,20037.901,93.080,Side DWY    |  |
| 104,9115.807,20045.032,94.038,Side DWY    |  |
| 105,9115.163,20050.551,94.479,Side DWY    |  |
| 106,9127.617,20048.151,94.662,Side DWY    |  |
| 107,9132.510,20038.505,94.678,Side DWY    |  |
| 109,9122.231,20019.958,93.534,Side RD     |  |
| 110,9153.539,20019.144,95.715,Side RD     |  |
| 111,9154.222,20030.027,96.193,Side RD     |  |
| 112,9181.495,20029.669,97.886,Side RD     |  |
| 113,9182.182,20016.076,97.748,Side RD\DWY |  |
| 114,9212.710,20014.635,98.046,Side RD\DWY |  |
| 115,9213.001,20028.130,98.274,Side RD     |  |
| 116,9236.254,20028.693,98.379,Side RD     |  |
| 117,9235.210,20022.081,98.531,Front RD    |  |
| 118,9234.387,20016.746,98.357,S RD        |  |
| 119,9268.155,20014.926,98.238,5 RD        |  |
| 120,9268.806,20032.022,98.687,5 RD        |  |
| 121,9293.302,20034.655,99.814,5 RD        |  |
| 122,9309.564,20042.269,100.318,5 RD       |  |
| 123,9314.895,20051.559,100.880,5 DWY      |  |
| 124,931/.055,20065.1/6,101.492,5 DWY      |  |
| 125,9327.532,20064.783,101.415,5 DWT      |  |
| 120,9320.202,20043.042,100.047,5 DWT      |  |
| 12/ 3223 33/ 20034 490,100.422,3 KU       |  |
| 120,9313,192,20021,300,99,079,3 KD        |  |
| 125,52541510,200151500,501514,5 ND        |  |

一旦文件处理好后,就可以导入到Vectorworks文档。如果您使用Landmark(景观版),请转到 "Landmark(景观版)>调查输入>导入调查文件"。如果使用Architect(建筑版),转到"AEC > 调查 输入 > 导入调查文件"。

|                                                                                                    | Landmark Tools Text Window H                                                                                         | elp                                                                                       | AEC Tools Text Window H                                                                                | Help                                         |  |
|----------------------------------------------------------------------------------------------------|----------------------------------------------------------------------------------------------------|-------------------------------------------------------------------------------------------|----------------------------------------------------------------------------------------------------|----------------------------------------------|--|
|                                                                                                    | Create New Plant<br>VW Plants Database<br>Choose VW Plants<br>Change Plant Grouping<br>Plant Line<br>Vegetation Line | tled 6                                                                                    | Pillar<br>Floor<br>Roof Face<br>Create Roof<br>Create Auto Hybrid<br>Create Objects from Shapes        |                                              |  |
|                                                                                                    | Create Objects from Shapes Survey Input Create Site Model Simplify 3D Polygons Validate 3D Data                      | Import Survey File<br>2D Polys to 3D Contours<br>3D Polys to 3D Loci<br>Grid Method Entry | Fit Walls to Objects<br>Create Polys from Walls<br>Space Planning<br>gbXML<br>Dimension Exterior Walls |                                              |  |
| Create Grade Limits from Pad<br>Create Pad from Grade Limits<br>Site Model Section<br>Create Retaining Wall Site Modifier |                                                                                                    |                                                                                           | Create Wall Projection<br>Create Wall Recess<br>Create Stepped Wall                                    |                                              |  |
|                                                                                                    | Send to Surface                                                                                                    |                                                                                           | Terrain  Survey Input                                                                                  | Import Survey File                           |  |
| Zone of Visual Influence<br>Create Site Model Volume List<br>Create 3D Loci at Grade Points<br>Roads                      |                                                                                                    |                                                                                           | IFC Data<br>IFC Zones                                                                                  | 2D Polys to 3D Contours<br>Grid Method Entry |  |
|                                                                                                    |                                                                                                    |                                                                                           | Create Seating Layout                                                                                  |                                              |  |
|                                                                                                    |                                                                                                    |                                                                                           | Electrical                                                                                             |                                              |  |
|                                                                                                    | Machine Design                                                                                                    |                                                                                           | Machine Design                                                                                         |                                              |  |
|                                                                                                    |                                                                                                    |                                                                                           |                                                                                                    |                                              |  |

选择调查文本文件并选择打开。"导入调查文件"对话框将打开。在这里您可以查看调查文件的数据。您可以循 环查看每一行数据。使用此方法确保数据格式正确。

| Import Survey File                              |
|-------------------------------------------------|
| Data from selected file:                        |
| 100,9072.609,20034.008,91.702,Side RD           |
| < Line: 1 >                                     |
| File format                                     |
| Easting, Northing, Elevation (X, Y, Z) ᅌ        |
| Units: Meters                                   |
| Field separator                                 |
| ◯ Tab delimited                                 |
| Other character ,                               |
| Import Options                                  |
| • Create Stake Objects                          |
| Create 3D Locus Objects (imports only location) |
|                                                 |
| Cancel                                          |
| Cancer                                          |

接下来,我们需要选择文件格式。Vectorworks程序允许导入以下格式的调查文本文件:东、北、高度(X, Y,Z)——此格式先有X值,然后Y值,最后Z值。北、东、高度(Y,X,Z)——此格式类似第一个列出的文 件格式,只是先有Y值。ID、东、北、高度、说明——此格式先有ID,然后是x值、Y值和Z值,最后以说明结 束。最后一种是ID、北、东、高度、说明——此格式和前面的相同,只是Y值列在x值之前。 在"字段分隔符"部分,选择调查文件所用的分隔符。您可以使用对话框顶部的数据预览来确定所使用的分隔符。

最后,我们需要选择是否创建桩对象或三维轨迹对象。桩对象能够显示坐标数据,但是如果导入大量的桩对象 ,可能会导致效率表现问题。如果是想要创建场地模型,那么三维轨迹点更可取。

单击确定后,三维轨迹点将在文件中生成。这些对象被创建在由调查文件中的数据所确定的位置上。所以您可 能不会马上看到这些对象。若要快速调整视图查看些对象,使用**"**视图**"**菜单中的**"**适合对象**"**命令。

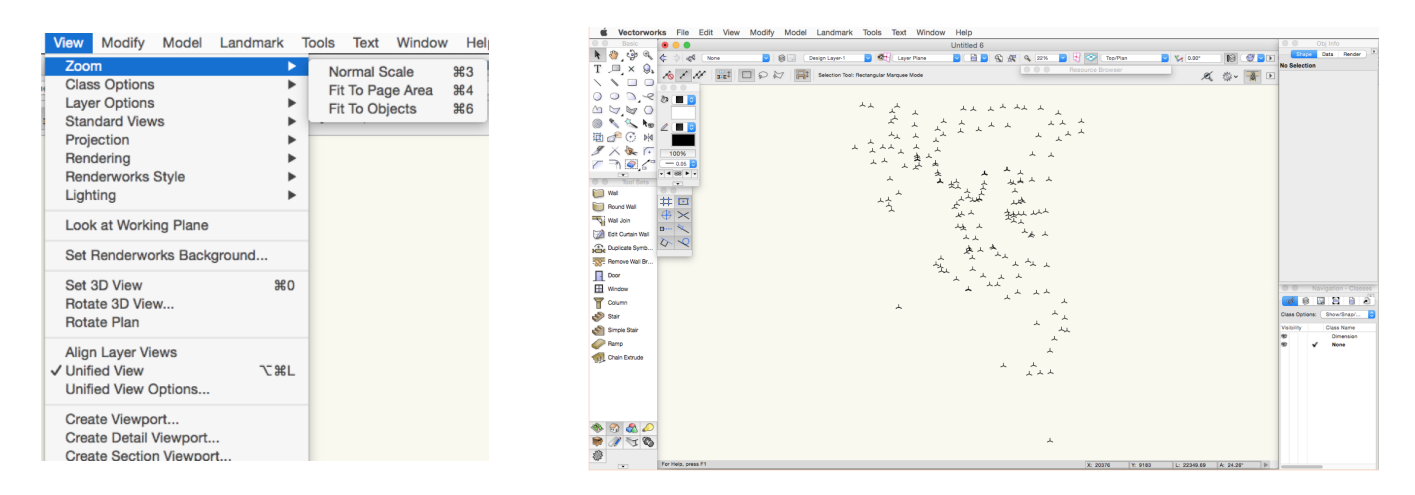

## 这里是我们的三维轨迹点,如果切换到三维视图,可以看到这些点有Z高度集。

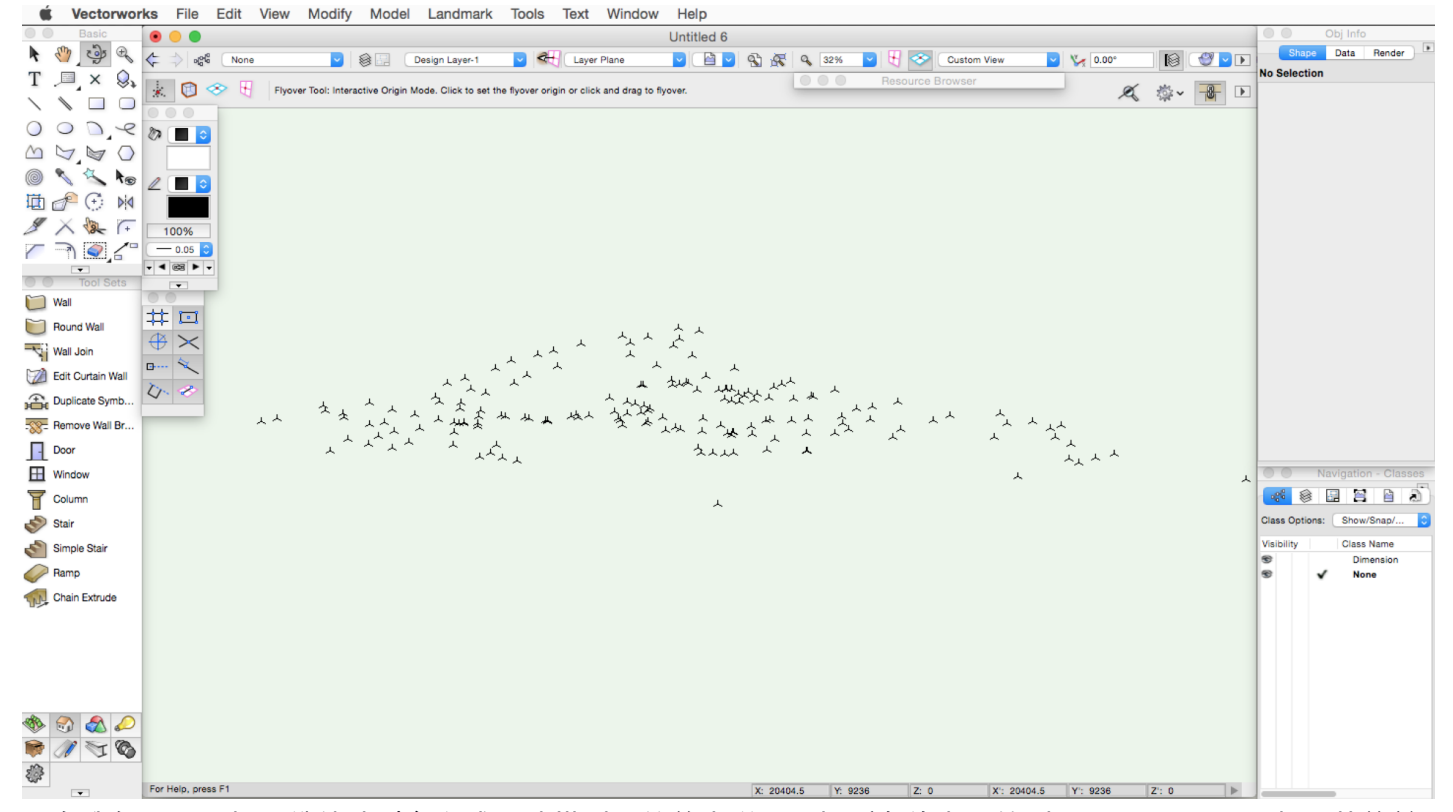

现在我们只需要把三维轨迹对象变成场地模型。简单来说,选择所有的点,转到**Landmark**(景观版)菜单并选 择**"**创建场地模型**"**。

只需接受"场地模式设置"对话框中的默认设置,Vectorworks程序就会从轨迹点生成场地模型。

经过这些简单步骤,您可以快速地在Vectorworks程序中从任何兼容文本调查文件创建功能场地模型。

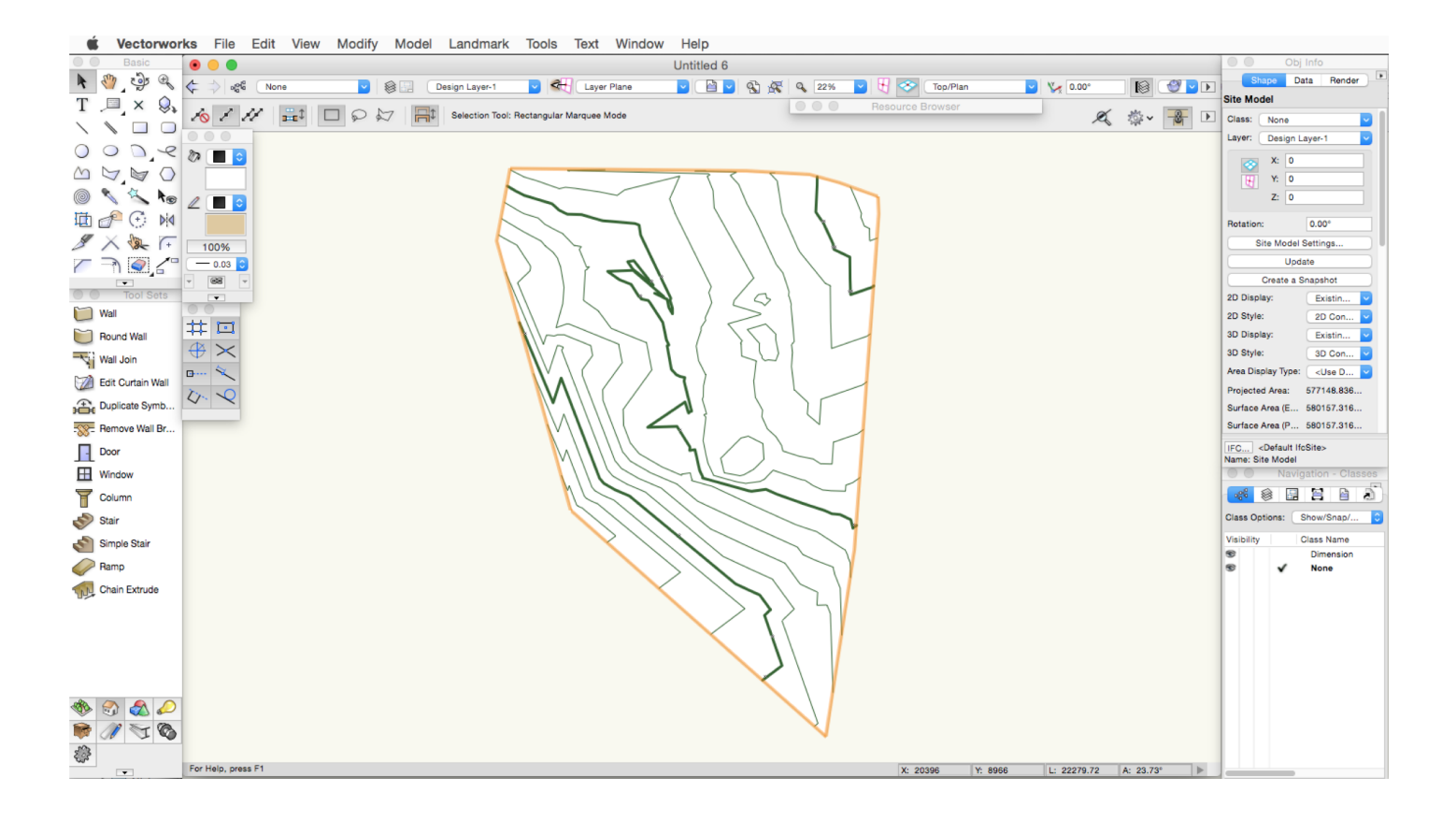